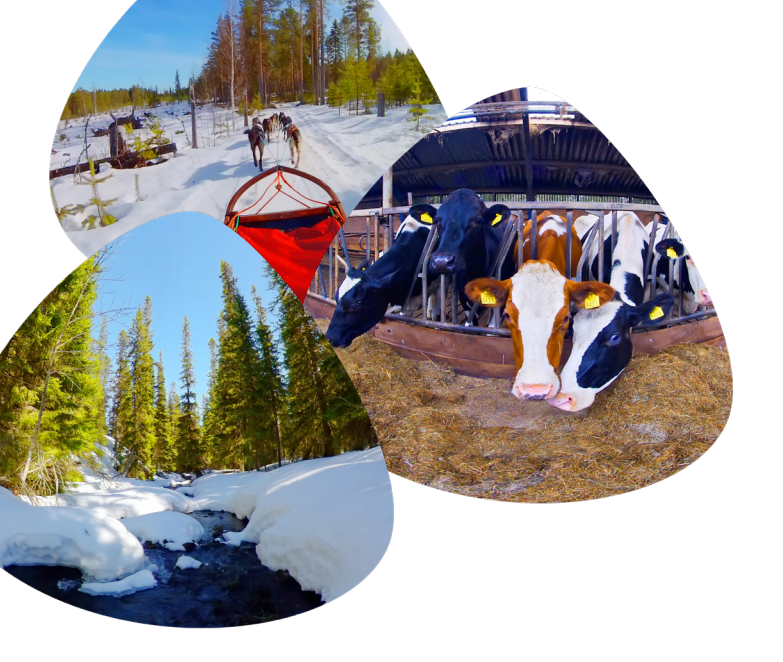

Deze grote update bevat prachtige nieuwe beelden die optimale ontspanning brengen! Dompel jezelf onder in winterse werelden, ga bij de boer op bezoek in de stal, speel met puppies of ga mee op een husky sledetocht!

- 1.5 uur aan nieuwe content!
- Verbeterde interface en navigatie
- Incl. vernieuwde GRIP meekijkapp voor iOS & Android tablets
- Bouw je eigen contentbibliotheek!
- Kies je taal: NL of ENG

# Geen stress!

Het doorlopen van deze stappen kost je nog geen 15 minuten. Het downloaden van de content gaat vanzelf en hier kun je bij weglopen:)

De grote VRelax update is er 1

de nieuwe VRelax app op je PICO bril te zetten.

wat tijd kan kosten. Plan het updaten van de bril in op een moment dat hij niet gebruikt wordt. Neem tijdig actie!

#### Koppeling met de nieuwe GRIP app

#### TIP: Maak een PICO account aan!

aangemaakt op: <u>https://bit.ly/3b0Y88w</u>

#### Dit is een eenmalige handeling

## **VRelax & PICO software update handleiding**

#### Verbinden met internet

- Zorg dat de bril voor ten minste 40% is opgeladen.
  Een volledig opgeladen bril wordt aangeraden.
- 2. Start de VR-bril door 3 seconden op de aan/uit knop te drukken. Deze knop bevindt zich onder op de VRbril aan de rechterzijde.
- 3. Je krijgt nu een melding te zien. Druk op de PICO knop <sup></sup><sup>©</sup> (rechterzijde VR-bril) om door te gaan.
- Om updates en nieuwe content te ontvangen, moet je verbinden met het internet. Beweeg de stip ○ met je hoofd naar het Wi-Fi icoon (WLAN) onderin de menu balk. Kies jouw netwerk door op de ovalen selectieknop te drukken (rechterzijde VR-bril). Wanneer je verbonden bent, druk je op de PICO knop <sup>(C)</sup>.

#### **PICO software updaten**

- Ga vanuit het hoofdmenu naar instellingen onderin de menubalk. Aan de rechterkant vind je "Device Info". Hier staat welke software versie de bril heeft. Dit moet minimaal versie 4.0.7 zijn.
- Wanneer dit niet het geval is klik je op "Check PUI Update". Vervolgens opent een nieuw panel. Hier klik je op "Upgrade now". De update wordt nu opgehaald. Je kan de bril afdoen en later terugkomen om te kijken of de bril klaar is.
- Als de update volledig is opgehaald heb je nu de optie "Restart for update", klik hier op. Er komt nu een pop-up tevoorschijn. Klik hier op "Upgrade".
- 8. De PICO zal opnieuw opstarten en een installatiescherm tonen. De update wordt nu geïnstalleerd. Je kan de bril afdoen en later terugkomen om te kijken of de bril klaar is. De PICO zal na installatie opnieuw opstarten en in het hoofdmenu terecht komen.

#### VRelax 2.0 downloaden

- Ga naar de App Store onderin de balk. Klik aan de linkerkant op "Log In" om in te loggen bij de PICO Store en vul jouw accountgegevens in en klik weer op "Log In".
- Klik aan de linkerkant op "Search" en vul in de zoekbalk VRelax 2.0 in (hoofdlettergevoelig). Selecteer de app. Klik vervolgens rechtsbovenin op "Free". De app wordt nu geïnstalleerd.

#### **Content downloaden**

- Wanneer de app is geïnstalleerd klik je op "open". Je krijgt nu twee meldingen te zien waarin de app toegang vraagt tot bestanden en het opnemen van geluid. Klik bij beide meldingen op "allow". Selecteer vervolgens nogmaals de VRelax 2.0 app.
- 12. Om de app te gebruiken heb je een **actieve** licentiecode nodig. Bij het opstarten van de app

word je gevraagd om deze eenmalig in te vullen.

- 13. Je komt nu in het hoofdmenu terecht. Hier krijg je een melding over de content. Klik op "alles downloaden".
- 14. Houd de bril aan het stroom en leg de bril op de kopse kant. Er wordt nu 20GB aan content gedownload. De snelheid hiervan is afhankelijk van je internet verbinding. Dit kan oplopen tot een uur. Leg de bril daarom weg en plan hem in voor echt gebruik. Zo voorkom je wachttijd op het moment dat je de bril echt gaat inzetten.
- 15. Dek tijdens het downloaden de sensor tussen de lenzen af met een plakker. Dit is het kleine vierkantje tussen de lenzen. Anders gaat het systeem in slaapstand en wordt het downloaden gepauzeerd.
- 16. Na het downloaden is de bril klaar voor gebruik. Veel plezier met de vernieuwde VRelax app!

#### Oude app verwijderen

 De oude VRelax app heb je niet meer nodig en kun je verwijderen. Dit doe je door in de App Library rechtsboven op "Edit" te klikken. Selecteer vervolgens het prullenbakje bij de oude "VRelax" app en klik weer op "Edit". De app is nu verwijderd.

### Kom je er niet uit?

<u>Tot 1 oktober</u> kun je jouw bril(len) kosteloos opsturen naar onze logistiek partner VR Expert. Meld je hier aan en download je verzendlabel. <u>https://bit.ly/3y9mR3s</u>

Je ontvangt spoedig een mail met deze instructies voor het opsturen van de VRelax-headset:

- 1. Doe de VRelax headset in de bijbehorende case en verpak de case(s) in een stevige doos.
- 2. Uitprinten van retourlabel en contactformulier.
- 3. Vul het contactformulier in en stop deze in de doos.
- 4. Maak de doos dicht en plak het retourlabel op de doos.
- 5. Breng het pakket binnen 8 dagen na ontvangst van het retourlabel naar het dichtstbijzijnde DHL afleverpunt.
- Je ontvangt binnen 10 werkdagen je VRelax-headset retour met daarop de nieuwe VRelax-app. We gebruiken hiervoor het door jou ingevulde retouradres. Er wordt een trackinglink van de zending naar het opgegeven mailadres gestuurd.

### VRELAX